## AİRTİES 5650 MODEM KURULUMU

**Airties 5650** modeminiz var ve nasıl kuracağınızı bilmiyorsanız bu yazıyı okuyarak siz de modem kurulum ayarlarınızı hızlı ve kolay bir şekilde gerçekleştirebilirsiniz. Yapmanız gereken öncelikle bilgisayarınızla modeminiz arasına modem kutusunda verilen sarı, gri veya mavi renkteki **Ethernet** kablosunu **LAN** girişlerinden birine bağlamak. **Ethernet** kablosunu bağladıktan sonra bilgisayarımızda yüklü olan herhangi bir tarayıcı açıp adres satırını siliyoruz, buraya **192.168.2.1** yazıp **Enter** diyoruz ve önümüze modem arayüz *kullanıcı adı* ve *şifre* yazacağımız *modem arayüz giriş sayfası* geliyor.

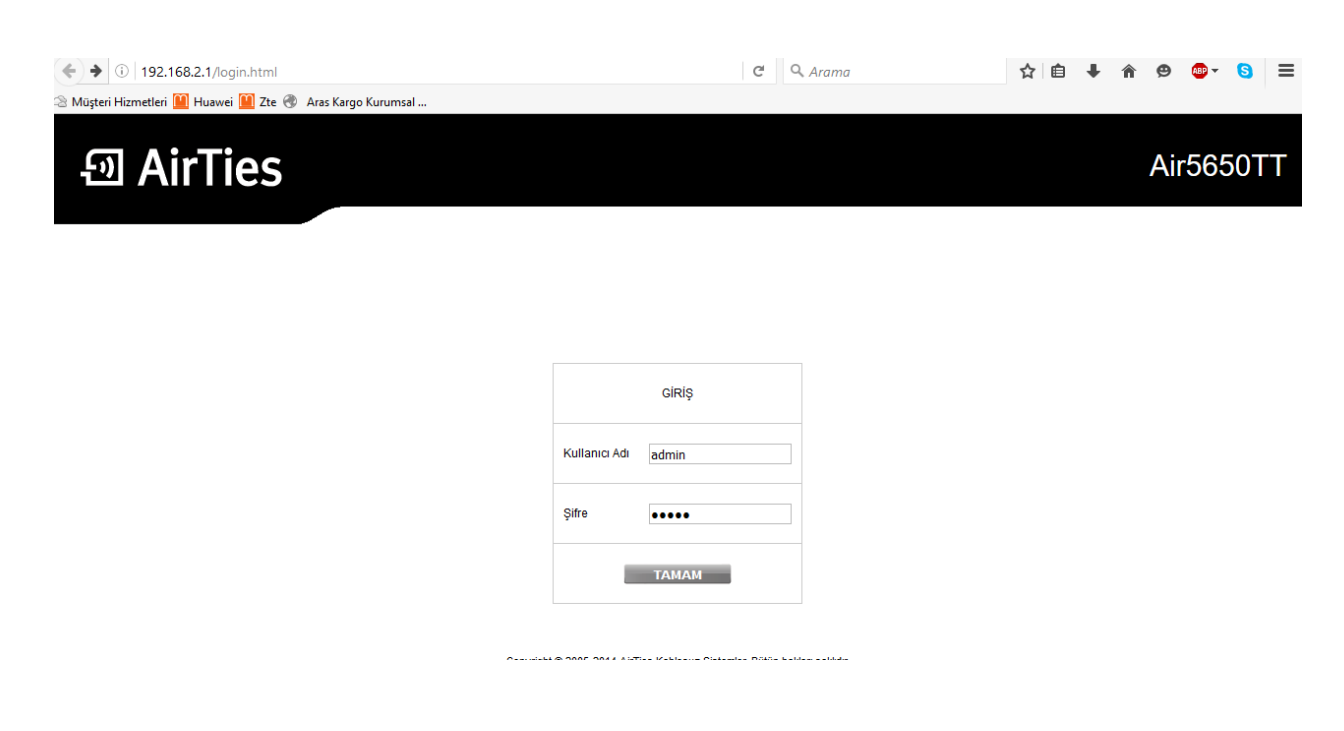

Gelen bu giriş sayfasına *kullanıcı adı* kutucuğuna **admin,** *şifre kısmına* da **ttnet** veya **admin** yazarak giriş yapıyoruz. Eğer bu şekilde giriş yapamazsanız modemi resetleyip tekrar denerseniz giriş sağlayabilirsiniz.

| න AirTies        | Türkçe - Enalish   Çıkış - Yenile<br>Air5650TT                                        |
|------------------|---------------------------------------------------------------------------------------|
| HIZLI KURULUM    | A Şifre Ayarları                                                                      |
| ANA SAYFA        | Bu sayfada kullanıcı arayüzüne erişimi kısıtlamak için bir şifre tanımlayabilirsiniz. |
| INTERNET         | Fabrika ayarlarındaki şifrenizi değiştirmeniz önemle tavsiye edilir.                  |
| VPN              | Mevcut Şifre: •••••                                                                   |
| D LAN            | Yeni Sifre                                                                            |
| KABLOSUZ         |                                                                                       |
| FIREWALL         | Şifreyi Onayta:                                                                       |
| NAT              |                                                                                       |
| PORT YÖNLENDIRME | Kaydet Ipta                                                                           |
|                  |                                                                                       |
| IGMP             |                                                                                       |
| D QoS            |                                                                                       |
| VÖNETİM          |                                                                                       |

Giriş sağladıktan sonra arayüze giriş şifremizi değiştirebileceğimiz ekran geliyor; isterseniz buradan değişiklik sağlayabilirsiniz. Bundan sonraki aşamada sol tarafta bulunan **HIZLI KURULUM** yazan menüye tıklıyoruz ve açılan sayfada **adsl kullanıcı adı** ve **şifremizi** yazacağımız ekran geliyor.

| ഇ AirTies        |   |                                 |                                                 | Türkçe - English   Çıkış - Yenile<br>Air5650TT |
|------------------|---|---------------------------------|-------------------------------------------------|------------------------------------------------|
| HIZLI KURULUM    | ^ | DSL Bağlantısı:                 | Bağlı                                           | ^                                              |
| ANA SAYFA        |   | İnternet Bağlantısı:            | Bağlı                                           |                                                |
|                  |   | İnternet IP Adresi:             | 85.97.6.82                                      |                                                |
| VPN              |   | Firmware version.               | 1.0.3.1                                         |                                                |
| D LAN            |   | Internet WLAN (2.4 GHz)         |                                                 |                                                |
| KABLOSUZ         |   |                                 |                                                 |                                                |
| FIREWALL         |   | Kullanıcı Adı du                | rur502184@ttnet                                 |                                                |
| NAT              |   | Şifre                           |                                                 |                                                |
| PORT YÖNLENDIRME |   | Protokol PPF                    | PoE                                             |                                                |
|                  |   |                                 |                                                 |                                                |
| IGMP             |   | Cihazınızı, TTNET dışında başkı | a bir internet servis sağlayıcı ile kullanmak i | çin                                            |
| 🗘 QoS            |   | ukiayiniz                       |                                                 |                                                |
| VÖNETİM          |   |                                 |                                                 |                                                |
| DDNS             |   |                                 |                                                 | İleri »                                        |
| <b>D</b> UPNP    |   |                                 |                                                 |                                                |

**Kullanıcı adı** yazan kutucuğa **adsi kullanıcı adınızı**, **şifre** kutucuğuna da **adsi şifrenizi** yazıyorsunuz. **tıklayınız** yazan butona tıklayarak işlem sağlanması gerekmektedir. **kullanıcı adı** ve **şifremizi** girdikten sonra **ileri** diyoruz.

| 🕥 🛞 192.168.2.1/main.html<br>Migteri Hismetleri 🙀 Hueseri 🙀 Die 🛞 Ares Kergo Kurum | nud                     | C Q, Arama                    | (1) (1) (1) (1) (1) (1) (1) (1) (1) (1) | h Ø G | - 0               | =            |
|------------------------------------------------------------------------------------|-------------------------|-------------------------------|-----------------------------------------|-------|-------------------|--------------|
| ন্স AirTies                                                                        |                         |                               | 79.0                                    | Air5  | 650 <sup>-1</sup> | <u>Yende</u> |
| O HIZLI KURULUM                                                                    | OSL Bağlantısı          | Baja                          |                                         |       |                   | ,            |
| O ANA SAYFA                                                                        | Internet Bagtantise     | Bags<br>85.97.6.82            |                                         |       |                   |              |
| O INTERNET                                                                         | Firmware Version        | 1031                          |                                         |       |                   |              |
| O VPN                                                                              |                         |                               |                                         |       |                   |              |
| O LAN                                                                              | Internet WLAN (2.4 GHz) |                               |                                         |       |                   |              |
| O KABLOSUZ                                                                         | Calsima Mr              | vka: Erisim Noktası - Yamland |                                         |       |                   |              |
| O FIREYUALL                                                                        | Kablosuz Ağ Adı (SSID)  | And a second second second    |                                         |       |                   |              |
| O RAT                                                                              | Kablosuz Frekaris       | 2.4 GHz                       |                                         |       |                   |              |
| O PORT YÓNLENDÍRBE                                                                 | Kablosuz Güvenlik Tipi  | WPA+WPA2                      |                                         |       |                   |              |
| O ROUTING                                                                          | Kablesuz Şifre          |                               |                                         |       |                   |              |
| O KAMP                                                                             |                         |                               |                                         |       |                   |              |
| O Qo5                                                                              |                         |                               |                                         |       |                   |              |
| O VÖRETİM                                                                          |                         |                               |                                         |       |                   |              |
| O DON'S                                                                            | = Geri                  |                               | Kaydet                                  |       |                   |              |
| O UPRP                                                                             |                         |                               |                                         |       |                   |              |

Copyright @ 2005-2014 AirTwo Kablenuz Satemier. Biltin hakları sakide

Açılan pencerede **kablosuz ağ adı** ve **şifremiz**i belirleyeceğimiz sayfa geliyor; şifremizi belirlerken en **az 8** karakter en **fazla 63 karakterden** oluşacak ve **Türkçe** *karakter* <u>olmayacak</u> şekilde bir şifre belirlememiz gerekiyor. Bunları da belirledikten sonra **kaydet** butonuna basarak modem kurulumunu tamamlamış oluyoruz.